VOTRE PREMIÈRE CONNEXION AU PORTAIL

## https://imuse-caepinal.fr/extranet iMUSE

Munissez-vous au préalable des identifiant et adresse mail indiqués dans un e-mail envoyé par le Conservatoire.

| Logiciel iMuse®                      | Accès Usager                               | Mot de passe perdu<br>Identifiant<br>E-mail<br>Valider Fermer                                                                                                    | Accès Usager                                                                                                    |
|--------------------------------------|--------------------------------------------|----------------------------------------------------------------------------------------------------|----------------------------------------------------------------------------------------------------|
| Cliquez sur<br><b>Accès usager</b> . | Cliquez sur<br><b>Mot de passe perdu</b> . | Saisissez vos <b>Identifiant</b> et <b>E-mail</b> (préalablement<br>reçus dans un e-mail <u>envoyé par le Conservatoire</u> ).<br>Puis cliquez sur <b>Valider</b> . | Dans le champ <b>Site</b> ,<br>sélectionnez <b>Epinal.</b><br>Saisissez vos <b>Identifiant</b> et                   |
| Conservatore                         | COMMUNAUTÉ<br>D'AGGLOMÉRATION              | Vous allez recevoir un e-mail <u>envoyé par IMuse</u><br>rappelant votre identifiant et vous indiquant<br>le mot de passe qui vous a été attribué.                  | <b>Mot de passe</b> indiqués dans<br>l'e-mail <u>envoyé par IMuse.</u><br>Puis cliquez sur<br><b>Se connecter</b> . |

**CONSERVEZ BIEN VOS IDENTIFIANT ET MOT DE PASSE,** INDISPENSABLES À TOUTE FUTURE CONNEXION. Si vous le souhaitez, **vous pouvez personnaliser votre mot de passe une fois la première connexion établie**.